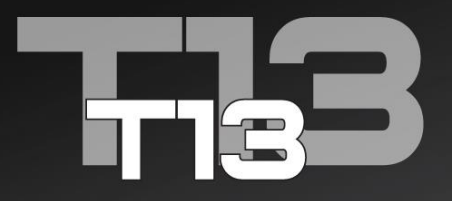

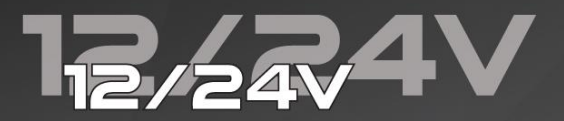

# ADVANCED BATTERY TESTER

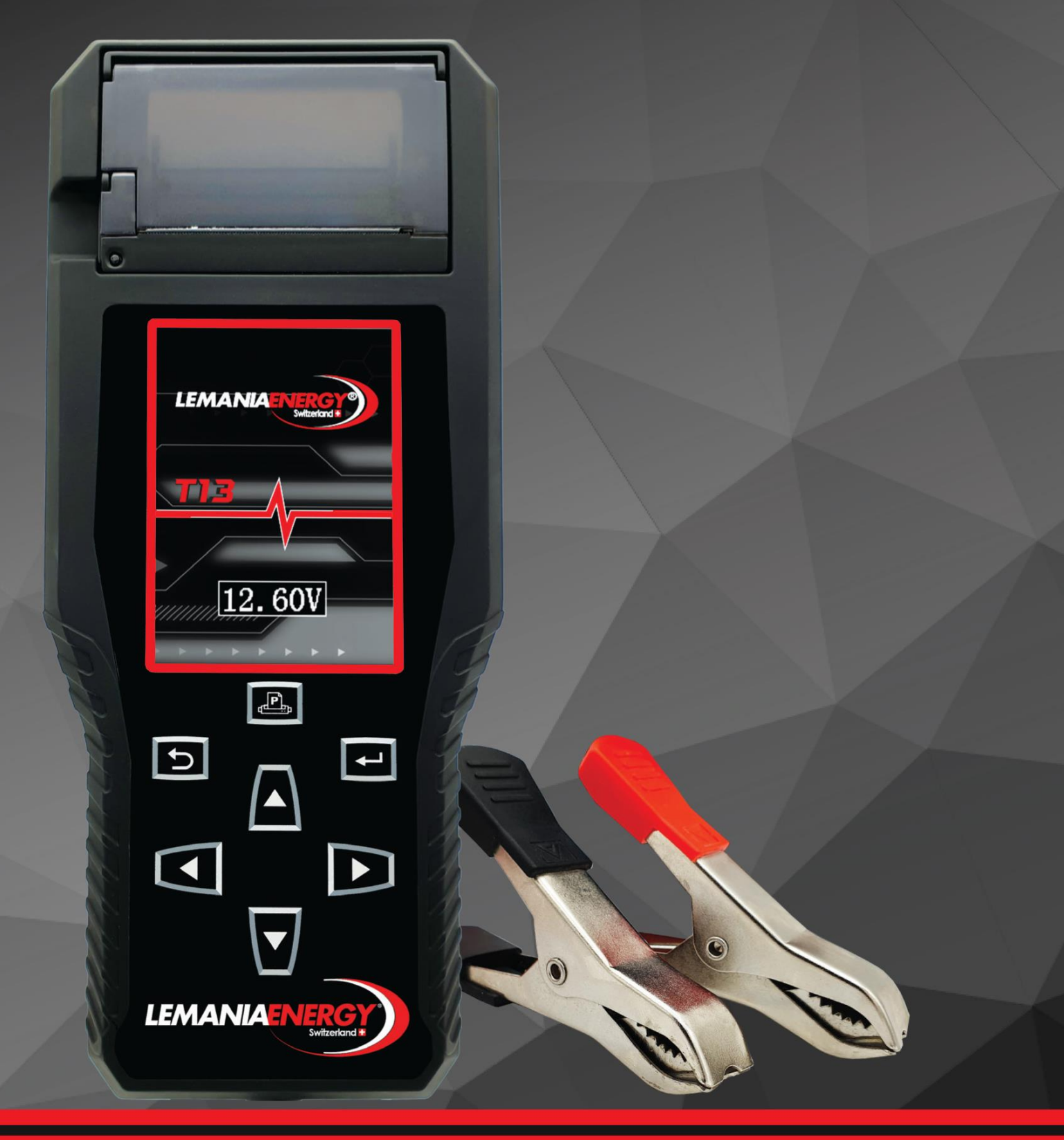

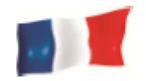

#### Manuel de l'utilisateur

Le testeur de batterie avancé T13 fonctionne sur des système 12V et 24V, il est capable de faire ces quatre tests :

| Test de Batterie :           | Analyse l'état de la batterie à l'aide d'une méthode de test contrôlée par un microprocesseur (Batteries 12V)                                     |
|------------------------------|----------------------------------------------------------------------------------------------------|
| Test de la Mise à la Terre : | Analyse l'état du circuit de retour électrique (système 12V uniquement)                                                                           |
| Test de Démarrage :          | Vérifie l'efficacité de démarrage de la batterie pour prédire quand la batterie ne parviendra pas à démarrer un véhicule (systèmes 12V / 24V).    |
| Test de l'Alternateur :      | Ce test vérifie l'état de l'alternateur en le testant sous différentes charges et en effectuant un test d'ondulation de diode (systèmes 12V/24V). |

#### **MODE OPERATOIRE :**

- 1. Connectez les pinces du T13 aux bornes de la batterie pour le mettre sous tension. La tension de la batterie apparaîtra à l'écran.
- 2. Appuyez sur n'importe quel touche pour passer à l'écran d'accueil. Une fois sur l'écran d'accueil, plusieurs modes sont disponibles :

| a. Entrer des Données b. Test c. Mémoire du Testeur d. Configuration | n |
|----------------------------------------------------------------------|---|
|----------------------------------------------------------------------|---|

- 3. Pour entrer des informations sur l'atelier, dans le mode Configuration choisissez la Saisie de Données
  - a. Une fois dans le mode, le nom, l'adresse et le numéro de téléphone de l'atelier peuvent être saisis à l'aide du clavier virtuel. Pour enregistrer les résultats, appuyez sur le symbole du disque dans le coin supérieur droit du clavier virtuel. Ces informations apparaîtront sur les résultats du test lors de l'impression.
- 4. Pour entrer la plaque d'immatriculation, le VIN ou le numéro de client, sélectionnez le symbole du Clavier dans le menu principal et cliquez également sur le symbole de la disquette sur le clavier virtuel. Un scanner de codes-barres (vendu séparément) peut être connecté pour numériser les codes-barres et imprimer directement le numéro de code-barres sur le reçu.
- 5. Pour modifier la date et l'heure, sélectionnez le mode Configuration et choisissez Date et heure
- 6. Pour activer / désactiver le son, sélectionnez le mode Configuration et choisissez Son.
- 7. Pour effectuer un test, sélectionnez-le symbole du <<Stéthoscope>>
  - a. Le mode voiture, camion ou moto peuvent alors être sélectionnés. Remarque pour les batteries 24V : elles doivent être séparées et testées individuellement en 12V uniquement.
  - b. Pour un test de batterie, sélectionnez le mode Batterie, choisissez le type de batterie approprié et entrez les spécifications de la batterie (CCA, EN1 etc.)
  - c. Pour un test d'alternateur, suivez les instructions affichées sur le testeur
  - d. Pour un test de démarrage, suivez les instructions affichées sur le testeur
  - e. Pour un test de la mise à la terre, suivez les instructions affichées sur le testeur
  - f. Une fois le ou les tests terminés, les résultats s'affichent et peuvent être imprimés en appuyant sur le bouton d'Impression du Testeur.
- 8. Pour afficher les résultats enregistrés, sélectionnez le symbole de la <<Loupe>> dans le menu principal
  - a. Parcourez les résultats pour afficher chaque test, si nécessaire imprimez les résultats.

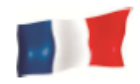

- Pour supprimez les données de test enregistrées, sélectionnez simplement le symbole de la << Poubelle>> dans le menu des paramètres.
  - a. Parcourez les tests et supprimez chaque test si nécessaire.
- 10. La carte SD peut être insérée ou retirée sur le côté droit du testeur. Veuillez-vous assurer de l'insérer à l'envers comme indiqué sur le testeur. Ne forcez jamais la carte dans la fente. Pour la retirer, utilisez une petite pointe pour appuyer sur la carte.

#### Mise sous Tension de l'Appareil

Pour mettre le T13 sous tension, les pinces doivent être connectées aux bornes de la batterie. Allumez le T13 en connectant la pince rouge à la borne positive (+) et la pince noire à la borne négative (-). Le T13 affiche la tension de la batterie et passe ensuite à l'écran d'accueil une fois qu'une touche est enfoncée.

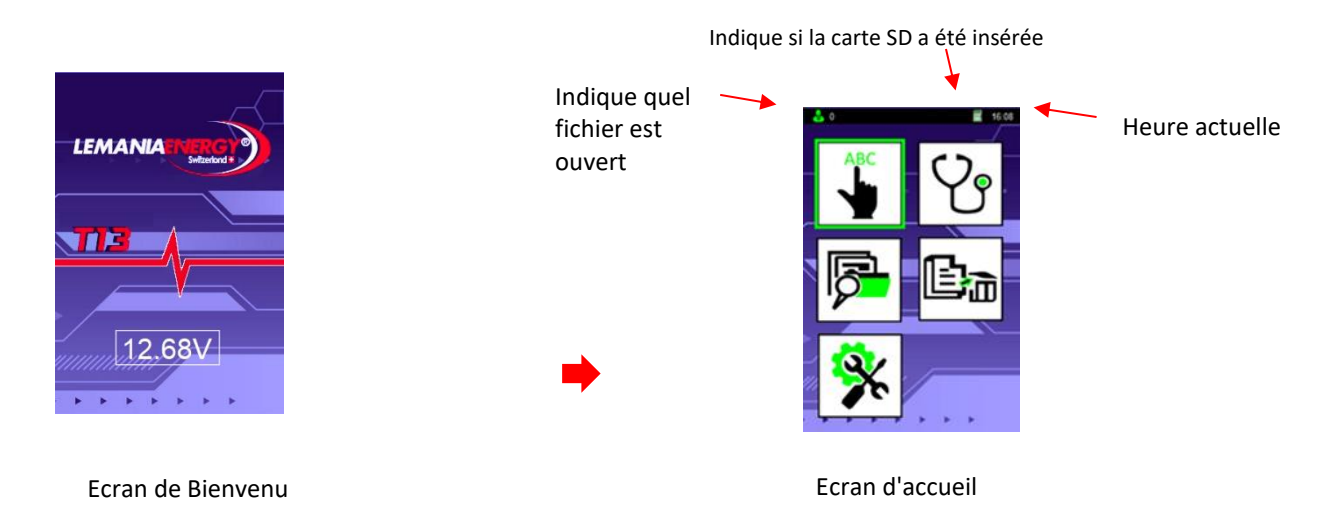

#### Exécution d'un Test de Batterie

Lorsqu'un véhicule a roulé, la batterie est chargée en surface. Afin de tester correctement la batterie, la charge de surface doit être supprimée en allumant les phares pendant 30 secondes avec le moteur arrêté. Laissez la batterie au repos avec le contact coupé pendant au moins 60 secondes avant de tester la batterie.

Remarque :Le courant de démarrage maximum d'une batterie testée en mode moto est de 600ALe courant de démarrage maximum d'une batterie testée en mode voiture est de 2000AEn mode moto, seul le test de la batterie est disponible. En mode voiture, tous les tests sont disponibles.

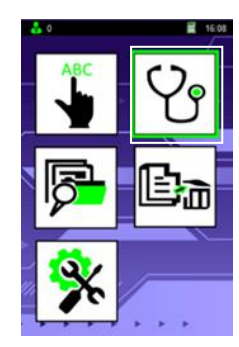

Utilisez les touches directionnelles pour sélectionner <Test> et appuyez sur Entrée

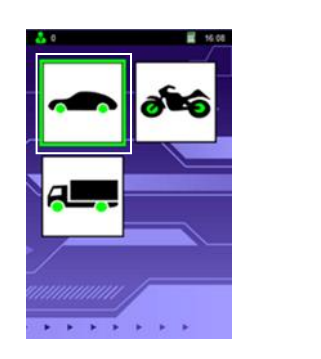

Utilisez les touches directionnelles pour sélectionner le véhicule

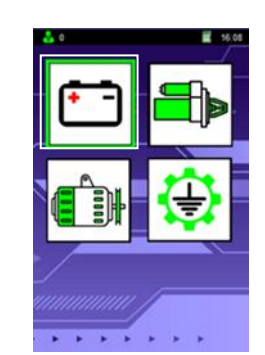

Utilisez les touches directionnelles pour sélectionner le test requis

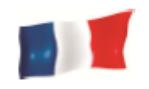

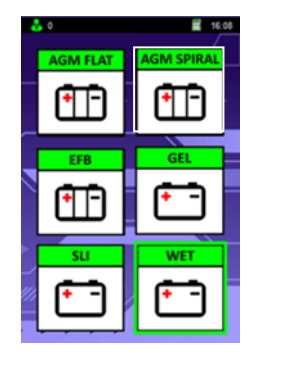

Sélectionnez le type de batterie approprié

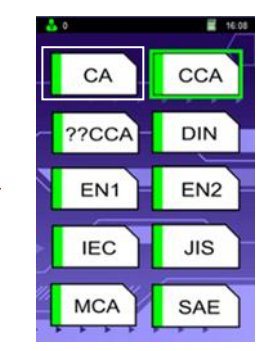

Sélectionnez la mesure de test en fonction de votre batterie

# Interprétation des résultats des tests de batterie :

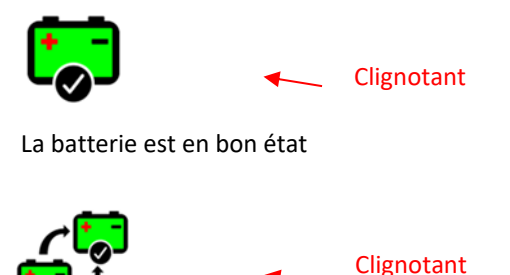

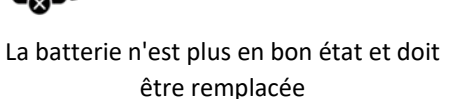

# Résultats des tests : (exemples de valeurs)

| Volts :                     | 12.68V    |
|-----------------------------|-----------|
| Évaluation de la batterie : | 320 CCA   |
| Puissance disponible :      | 286 CCA   |
| Résistance interne :        | 9.45 mOhm |
| VIE :                       | 89 %      |
|                             |           |

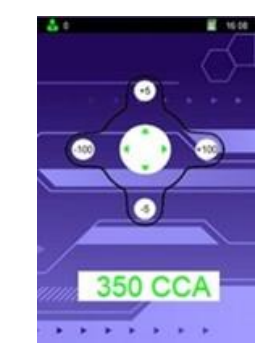

Utilisez les flèches pour modifier la valeur de +/- 5 et par +/- 100

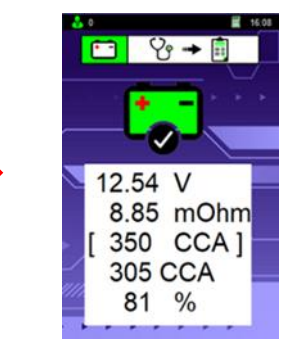

Press the print button on the Tester to print the results.

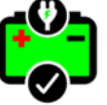

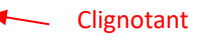

La batterie est OK mais doit être rechargée (l'état de charge est faible).

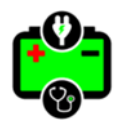

#### \_\_\_\_ Clignotant

La batterie doit être rechargée et testée à nouveau pour confirmer les résultats finaux.

Indique l'état de charge [SOC] de la batterie testée.
Indique la sortie nominale de la capacité de la batterie.
Indique la puissance de sortie réelle.
Indique la résistance interne de la batterie testée.
Indique l'espérance de vie de la batterie [Santé] en pourcentage.
Si elle tombe en dessous de 50%, le testeur indiquera qu'elle doit être remplacée.

Remarque pour la résistance interne : La plage normale moyenne se situe entre 2-4 mOhm et 10-15 mOhm pour être considérée comme bonne. Au-dessus de ces valeurs, une batterie est considérée comme âgée ou sulfatée. Les batteries de moto peuvent avoir une résistance interne plus élevée et être toujours considérées comme bonnes en raison de leurs valeurs CCA inférieures. Veuillez toujours vous référer aux valeurs fournies par le fabricant de la batterie.

# Remarque : Charge de surface détectée

Si le testeur détecte une charge superficielle, la procédure suivante doit être suivie. Une fois terminée, procédez au test.

Tournez la clé de contact en position ON

Grands phares allumés

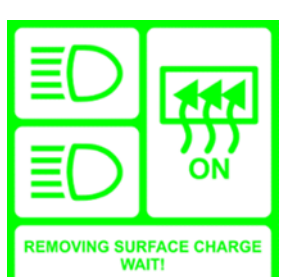

Positionner la clé de contact sur OFF

Grands phares éteints

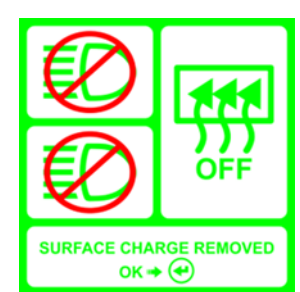

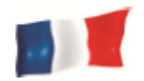

# Remarque : Mauvaise connexions des pinces aux terminaux détectées

Lorsque la connexion à la batterie n'est pas suffisamment sécurisée pour effectuer un test avec précision. Le testeur affichera l'icône suivant à l'écran. Débranchez le testeur de la batterie, nettoyer les bornes et rebranchez-les fermement. Répétez la procédure de test.

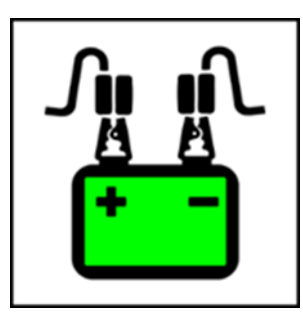

**Clignotant alternativement** 

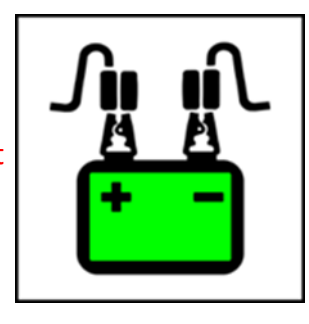

#### Remarque : Faible état de charge (< 75%) - sélection de la température

Si le testeur détecte que la batterie est déchargée, il demandera de sélectionner de la température ambiante.

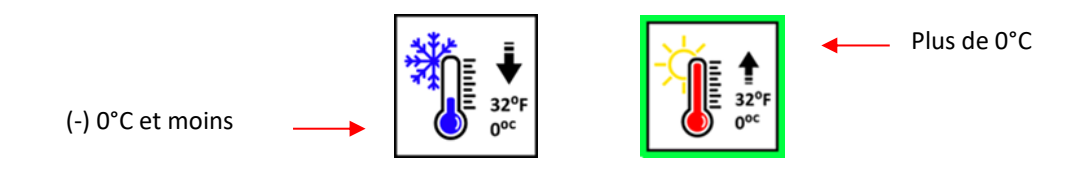

#### Remarque : Faible état de charge (> 75%) - sélection de l'état de charge

Si le testeur détecte que la batterie est déchargée, il demandera l'option de sélection de l'état de charge

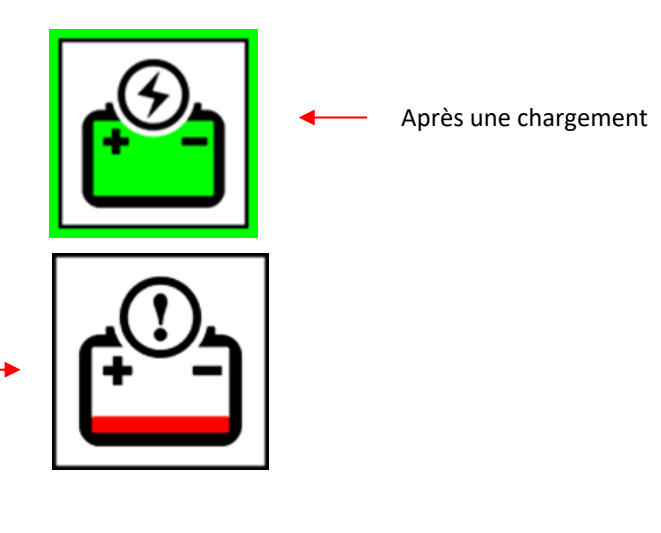

Avant un chargement

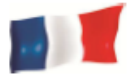

# Exécution d'un test rapide : Démarreur

Une fois les pinces connectées, suivez les instructions à l'écran pour effectuer un test de démarrage.

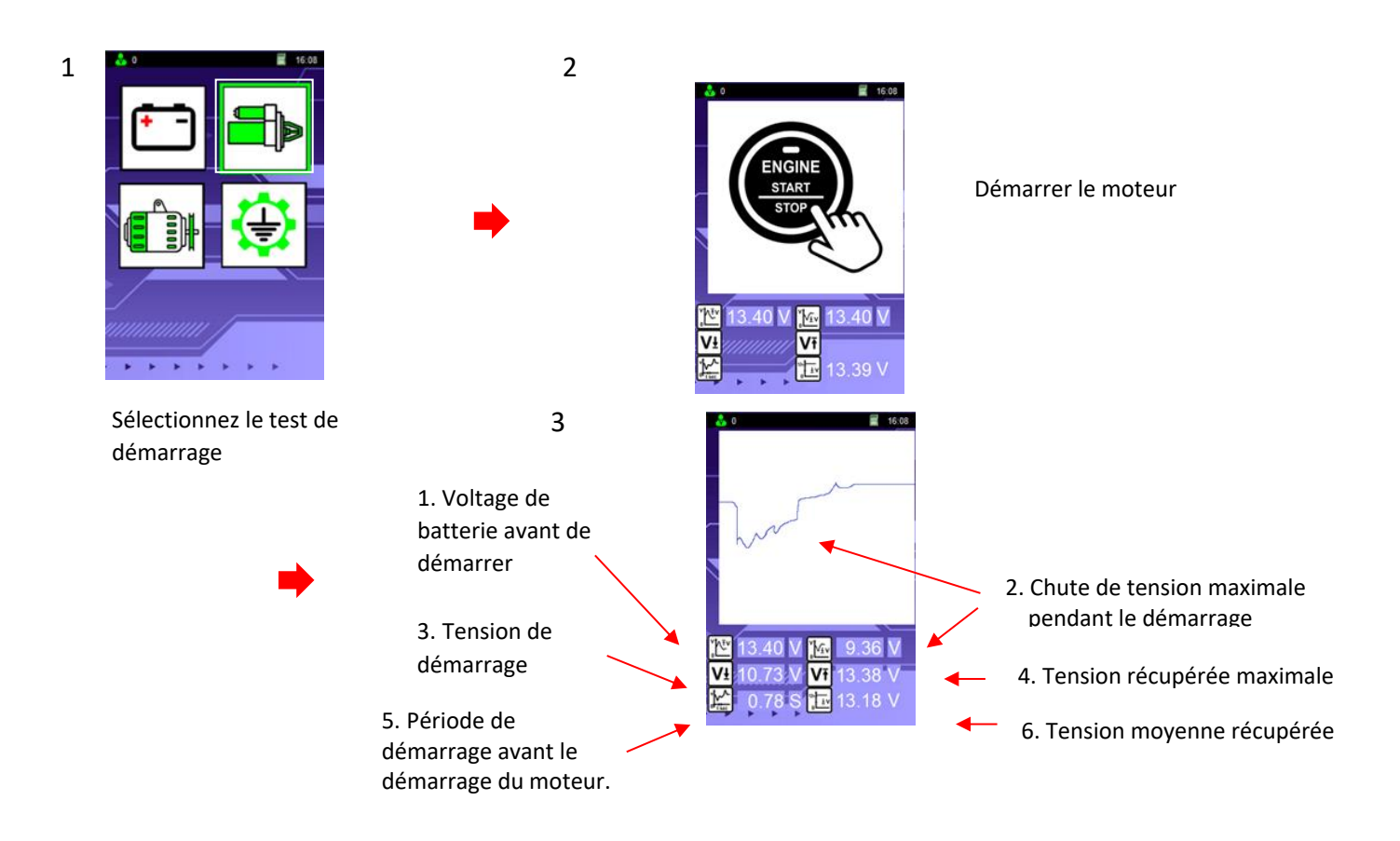

#### Interprétation des résultats du test de démarrage :

- Tension de la batterie avant le démarrage : 13.40 V Indique l'état de charge (SOC) de la batterie avant de démarrer le moteur
- Chute de tension maximale pendant le démarrage : 9.36 V
   Indique la chute de tension captée lorsque le démarreur démarre le moteur en raison de la charge.
- Tension de démarrage : 10.73 V
   Indique la tension de démarrage réelle. Si la tension descend en dessous de 9.6V pour un système 12V ou en dessous de 19.2V pour un système 24V, cela signifie que la batterie est faible et arrive en fin de vie.
- Tension maximale récupérée : 13.38 V
   Indique la tension la plus élevée avant d'entrer en mode charge pendant que le moteur tourne.
- 5. Temps de démarrage avant que le moteur soit allumé : 0.78S Indique la période (en secondes) pendant le démarrage avant le moteur soit allumé, et détermine l'état de la batterie. Plus le temps de démarrage est court, meilleur est l'état de la batterie. Les batteries faibles mettront plus de temps à démarrer le moteur.
- Tension moyenne récupérée : 13.18 V
   Cette tension est captée pendant la phase de récupération après le démarrage. Il indique la qualité de la batterie sur sa récupération de tension par rapport à la tension d'état de charge (SOC).

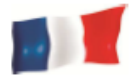

# Exécution d'un test d'alternateur :

Ce test ne doit être effectué que lorsque le moteur du véhicule est éteint, sa transmission en position NEUTRE ou « P » ainsi que le frein de stationnement serré.

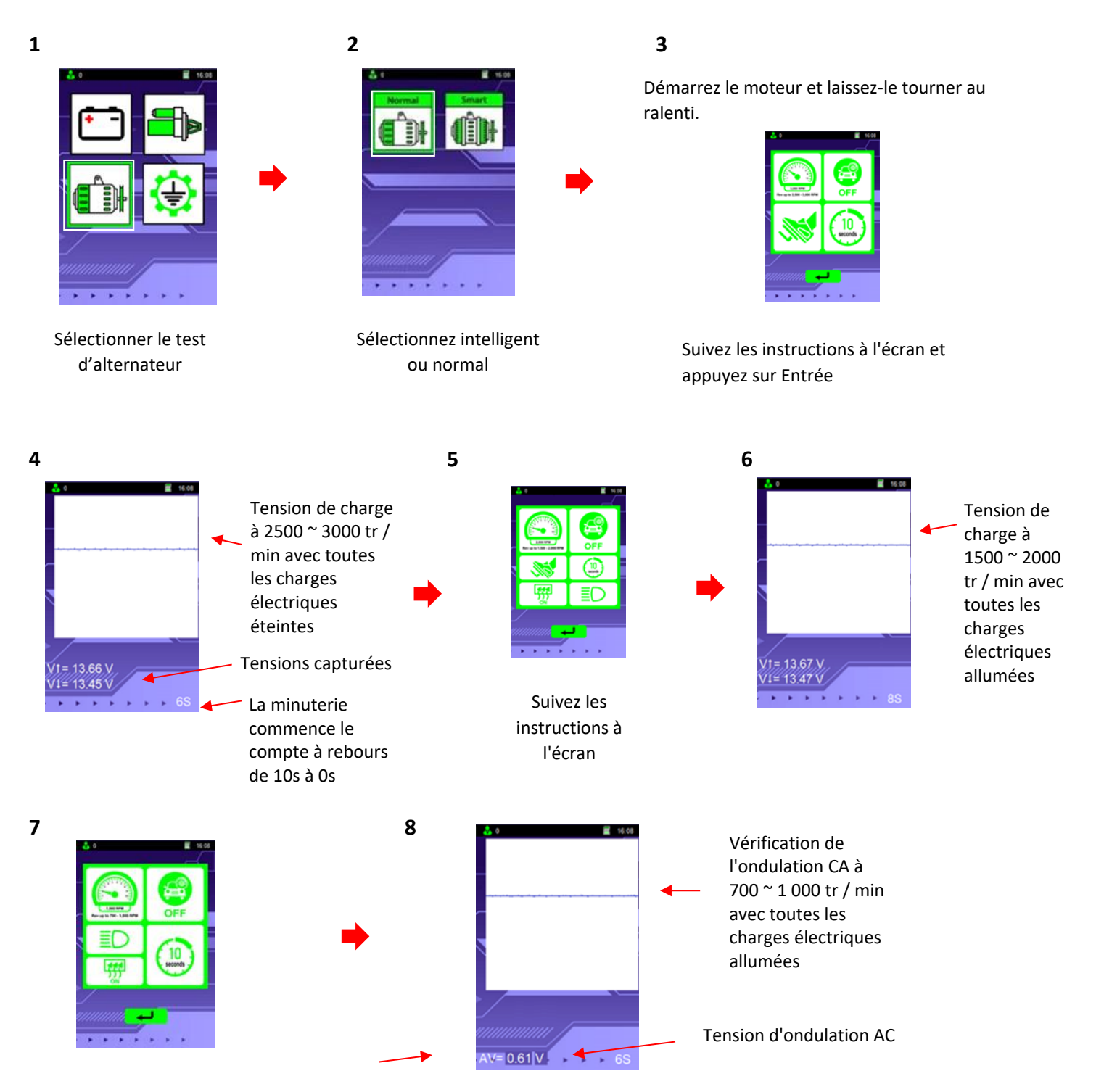

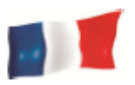

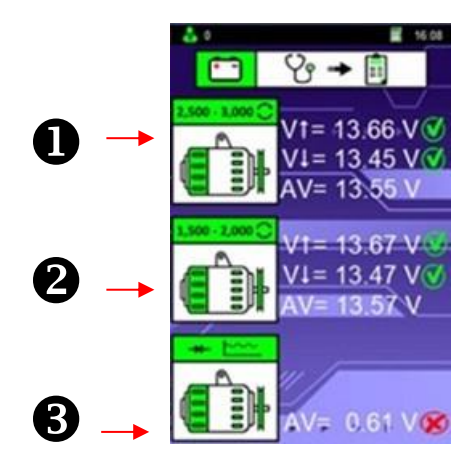

#### Symbols

- V1: Maximum Voltage (V max)
- **V↓**: Minimum Voltage (V min)
- AV: Moyenne Voltage

Les résultats enregistrés peuvent être comparés aux tableaux ci-dessous pour indiquer l'état de l'alternateur, et sont classés en trois sections

1. Sans test de charge électrique (2 500 ~ 3 000 tr/min)

| 2.5K~3.0K tr/min | 12V Limites de te | nsion d'alternateur | 24V Limite de tension d'alternateur |         |  |  |  |  |
|------------------|-------------------|---------------------|-------------------------------------|---------|--|--|--|--|
| Sans Charge      | Normal            | Smart               | Normal                              | Smart   |  |  |  |  |
| vŤ               | < 15.0V           | < 16,2V             | <30.0V                              | <32.4V  |  |  |  |  |
| v                | > 13.3V           | > 12.4V             | >26.6v                              | > 24.8V |  |  |  |  |

2. Avec test de charge électrique (1 500 ~2 000 tr / min)

| 1.5K ~ 2.0K tr/min | 12V Limites de te | nsion d'alternateur | 24V Limite de tension d'alternateur |         |  |  |  |  |
|--------------------|-------------------|---------------------|-------------------------------------|---------|--|--|--|--|
| Sans Charge        | Normal            | Smart               | Normal                              | Smart   |  |  |  |  |
| v ↑                | < 13.8V           | <12.4V              | <27.6V                              | <24.8V  |  |  |  |  |
| v↓                 | > 12.6V           | > 12.0V             | >25.2v                              | > 24.0V |  |  |  |  |

 Test d'ondulation de diode AC avec charge (vitesse de ralenti : 700 ~ 1 000 tr/min) L'ondulation AC de l'alternateur est vérifiée pour voir si elle se situe dans la moyenne de la limite de 0.5V. Si l'une des diodes est défectueuse, l'ondulation AC produira plus de 0.5V accepté. Indique que l'alternateur ne fonctionne pas correctement.

Pour imprimer les résultats, appuyez sur le symbole de l'imprimante sur le testeur. Appuyez sur la touche de retour pour quitter les tests.

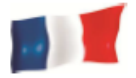

# Effectuer un test de mise à la terre (Ground Test):

Moteur éteint, connectez les pinces aux bornes de la batterie.

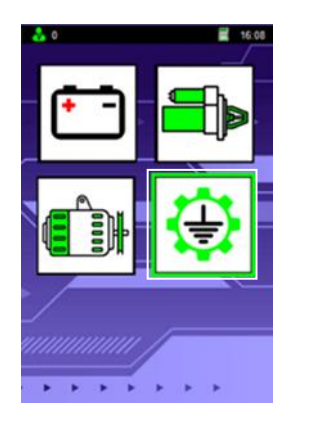

Utilisez les touches directionnelles pour sélectionner le test au sol

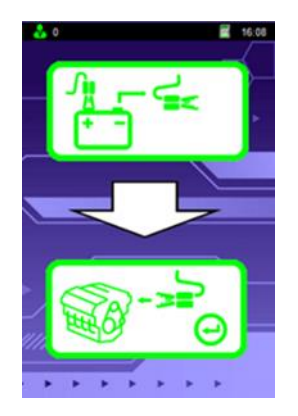

Cet écran indique que la pince négative doit être fixée au châssis ou au moteur.

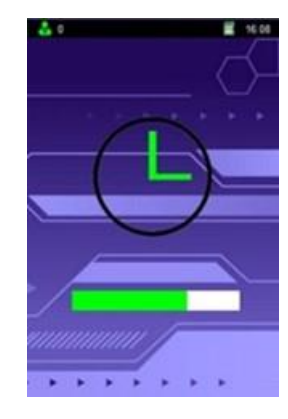

Test en cours

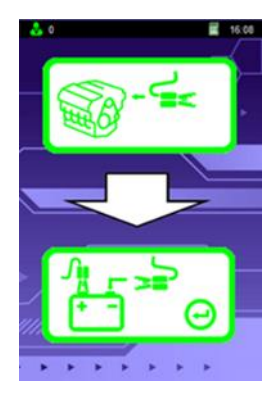

Cet écran indique que la pince négative doit être fixée à nouveau sur la borne négative de la batterie

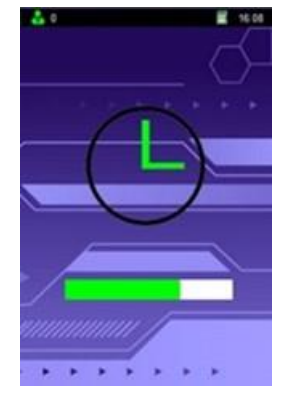

Test en cours

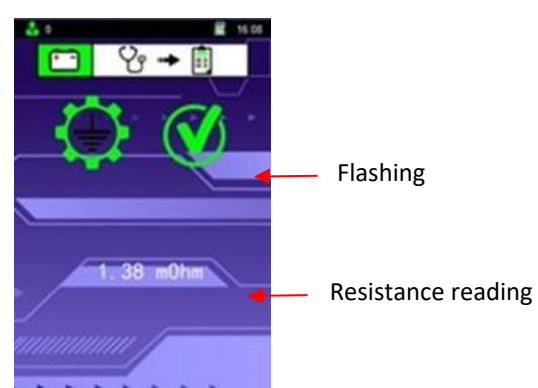

Le résultat du test indiquant que la connexion à la terre est bonne.

Clignotant mOh Lecture de résistance .

Résultat du test indiquant que la connexion à la terre n'est pas bonne.

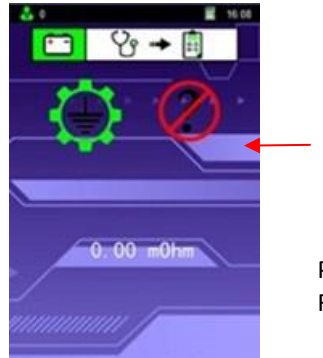

Clignotant

Pas de lecture de résistance Résistance non détectée

Résultat du test non concluant, répétez le test.

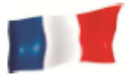

# Entrée de Données pour les Imprimer sur le Ticket :

Pour saisir des informations client avant d'effectuer un test, accédez au mode de saisie détaillée dans le menu principal.

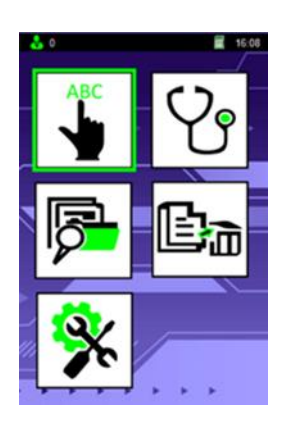

Utilisez les touches directionnelles pour sélectionner Entrée détaillée et appuyez sur Entrée

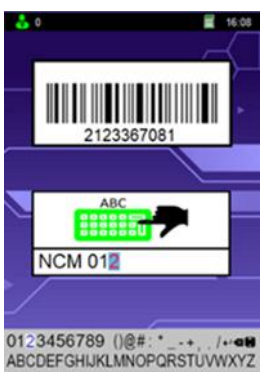

abcdefghijkimnopqrstuvwxyz

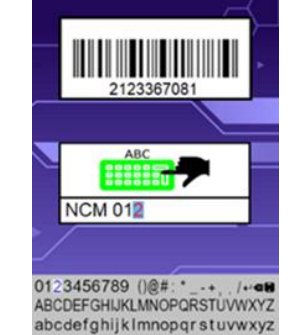

À l'aide du scanner de codes-barres en option, scannez le code barre et les numéros du code barre apparaîtront dans le champ du code-barres et sur le reçu (scanner vendu en option).

Utilisez les touches directionnelles pour saisir les informations des clients telles que le nom, la plaque d'immatriculation ou le VIN. Ces informations titreront ensuite les résultats du test dans la mémoire de l'appareil et apparaîtront sur les résultats du test une fois imprimés. Le logo de la disquette, à droite du clavier, sert à enregistrer vos données.

Procédez aux tests requis comme expliqué dans les sections ci-dessus, Test de batterie, Test de démarrage, Test d'alternateur, Test de mise à la terre.

# Saisie d'informations sur l'atelier:

Pour saisir le nom, l'adresse et les coordonnées de l'atelier, accédez au menu des paramètres et sélectionnez le mode de saisie des données.

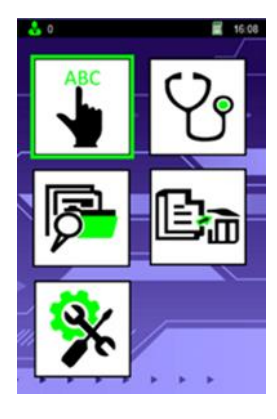

Utilisez les touches directionnelles pour sélectionner <Configuration> et

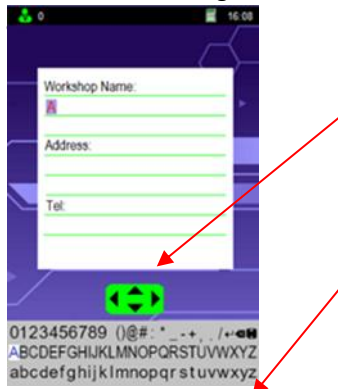

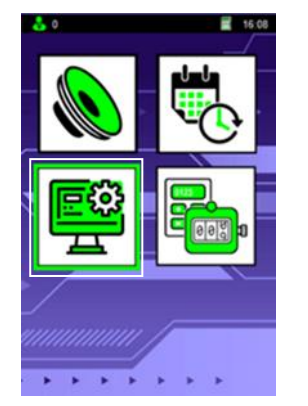

Utilisez les touches directionnelles pour sélectionner <le Clavier> et appuyez sur Entrée

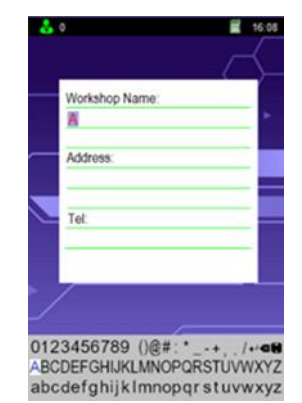

Entrez les données et cliquez sur la disquette à droite du clavier pour enregistrer les données.

Lorsque vous vous déplacez entre les lignes, sélectionnez la touche «retour» du clavier à l'écran. Une fois que l'icône «retour» apparaît, utilisez les touches haut / bas pour vous déplacer entre les lignes. Une fois la saisie terminée, sélectionnez l'icône «Enregistrer» sur le clavier à l'écran et appuyez sur Entrée.

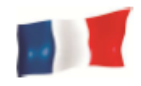

# Mode compteur de sessions :

 Lorsque le mode compteur est sélectionné, le nombre total de tests effectués par le testeur sera affiché dans chaque catégorie. Le compteur total ne peut pas être remis à zéro cependant le compteur de sessions peut être réinitialisé.

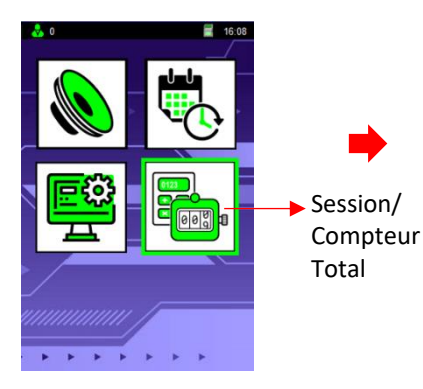

Utilisez les touches directionnelles afin de sélectionner le mode compteur puis appuyez sur Entrer [...].

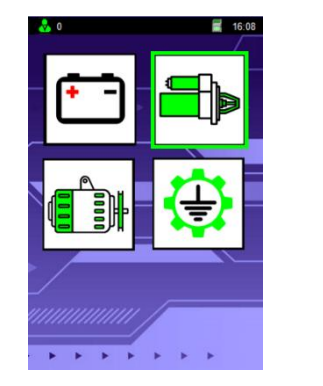

Utilisez les touches directionnelles pour sélectionner l'icône du démarreur et appuyez sur Entrer [↓].

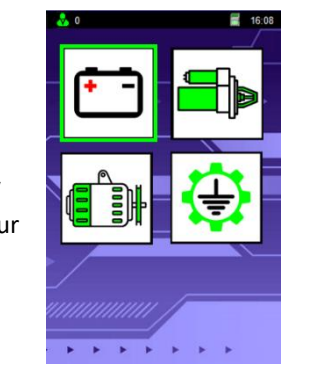

Utilisez les touches directionnelles pour sélectionner l'icône de la batterie et appuyez sur Entrer [⊣].

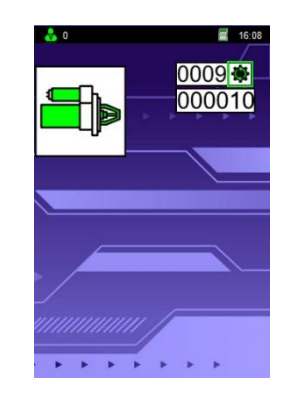

Appuyez sur Entrer [↓] pour remettre le compteur à zéro.

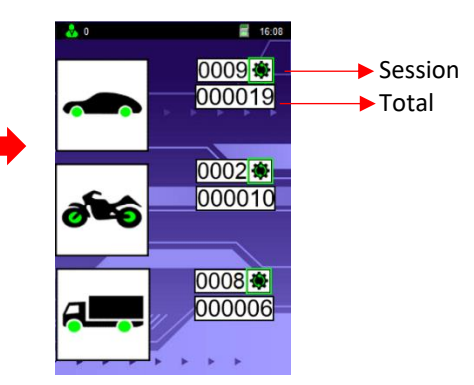

Utilisez les touches ▲ ou ▼ pour sélectionner le type de véhicule puis appuyez sur Entrer [↓] pour remettre le compteur à zéro.

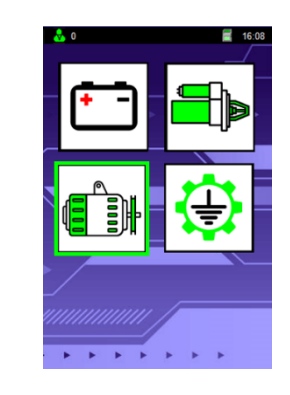

Utilisez les touches directionnelles pour sélectionner l'icône de l'alternateur et appuyez sur Entrer [↓].

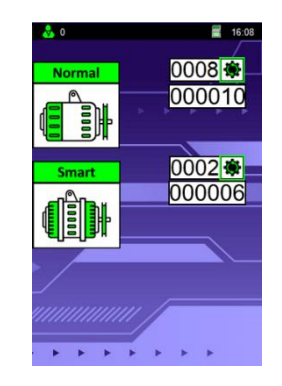

Utilisez les touches ▲ ou ▼ pour sélectionner le type d'alternateur puis appuyez sur Entrer [↓] pour remettre le compteur à zéro.

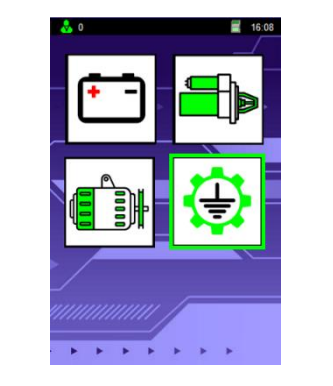

Utilisez les touches directionnelles pour sélectionner l'icône de la masse et appuyez sur Entrer [↓].

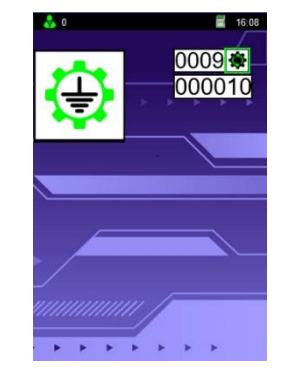

Appuyez sur Entrer [↓] pour remettre le compteur à zéro.

| BATT                          | RY                              |                     | CC                | A                 | BA                      |                  | RY                             |                   | CC                | A                 |
|-------------------------------|---------------------------------|---------------------|-------------------|-------------------|-------------------------|------------------|--------------------------------|-------------------|-------------------|-------------------|
| JIS#(NEW)                     | ) JIS#(OLD)                     | WET                 | MF                | SMF               | JIS#(N                  | UEW)             | JIS#(OLD)                      | WET               | MF                | SMF               |
| 55D23R<br>55D23L              |                                 | 355<br>355          | 480<br>480        | 500<br>500        | 26A17<br>26A17          | 'R<br>'L         |                                | 200<br>200        |                   |                   |
| 55D26R<br>55D26L<br>60D23R    | N50Z<br>N50ZL                   | 350<br>350<br>520   | 440<br>440        | 525<br>525        | 26A19<br>26A19<br>28A19 | DL<br>DR         | 12N24-4<br>12N24-3<br>NT50-N24 | 200 200 250       | 220               | 264<br>264        |
| 60D23L<br>65D23R              |                                 | 520<br>420          | 540               | 580               | 28A19<br>32A19          | )R               | NT50-N24L<br>NX60-N24          | 250<br>270        | 295               |                   |
| 65D23L<br>65D26R              | NS70                            | 420                 | 540<br>520        | 580<br>625        | 32A19<br>26B17          | R                | NX60-N24L                      | 270 200           | 295               |                   |
| 65D31R<br>65D31L              | N70<br>N70L                     | 390<br>390          | 520<br>520        | 630<br>630        | 28B17<br>28B17          | R<br>L           |                                | 245               |                   |                   |
| 70D23R<br>70D23L              | 35-60<br>25-60                  | 490<br>490          | 540<br>540        | 580<br>580        | 28B19<br>28B19          | )R<br>)L         | NS40S<br>NS40LS                | 245<br>245        |                   |                   |
| 75D23R<br>75D23L<br>75D26R    | F100-5                          | 500<br>500<br>490   | 520               | 580               | 32B20<br>32C24          | IL<br>IR         | NS40L<br>N40                   | 270 270 240       | 325               | 400               |
| 75D26L<br>75D31R              | F100-5L<br>N70Z                 | 490<br>450          | 540               | 735               | 32C24<br>34B17          | IL<br>/R         | N40L                           | 240<br>280        | 325               | 400               |
| 80D23R<br>80D23L              | NTUZL                           | 450<br>580<br>580   | 540               | /35               | 34B19<br>34B19          | R                | NS40ZA<br>NS40ZAL              | 270 270           | 325<br>325        | 400<br>400        |
| 80D26R<br>80D26L              | NX110-5<br>NX110-5L             | 580<br>580          | 580<br>580        | 630<br>630        | 34B19<br>34B19          | RS<br>SLS        | NS40ZAS<br>NS40ZALS            | 270<br>270        | 325<br>325        | 400 400           |
| 85BR60K<br>95D31R             | NX120-7                         | 620                 | 660               | 500<br>500<br>850 | 36B20<br>36B20          | )L<br>)RS        | NS40Z<br>NS40ZL<br>NS40ZS      | 275 275           | 300<br>300<br>300 | 360<br>360<br>360 |
| 95D31L<br>95E41R              | NX120-7L<br>N100                | 620<br>515          | 660<br>640        | 850<br>770        | 36B20<br>38B20          | )LS<br>)R        | NS40ZLS<br>NX60-N24            | 275<br>330        | 300<br>340        | 360<br>410        |
| 95E41L<br>105E41R<br>105E41L  | N100L<br>N100Z<br>N100ZL        | 515<br>580<br>580   | 640<br>720<br>720 | 770<br>880<br>880 | 38B20<br>38B20<br>38B20 | DE<br>DLS        | NX60-24L<br>NX60-24LS          | 330<br>330<br>330 | 340<br>340<br>340 | 410<br>410<br>410 |
| 105F51R<br>105F51L            | N100Z<br>N100ZL                 | 580<br>580          |                   |                   | 40B20<br>40B20          | )L<br>)R         |                                | 330<br>330        |                   |                   |
| 115E41R<br>115E41L<br>115F51R | NS120<br>NS120L<br>N120         | 650<br>650<br>650   | 800<br>800<br>800 | 960<br>960<br>960 | 42B20<br>42B20<br>42B20 | )R<br>)L<br>)RS  |                                | 330<br>330<br>330 |                   |                   |
| 115F51L<br>130E41R            | N120L<br>NX200-10               | 650<br>800          | 800               | 960               | 42B20<br>46B24          | IS<br>R          | NS60                           | 330<br>325        | 360               | 420               |
| 130E41L<br>130F51R<br>130E51L | NX200-10L                       | 800<br>800<br>800   |                   |                   | 46B24<br>46B24<br>46B24 | IRS<br>US        | NS60L<br>NS60S<br>NS60LS       | 325<br>325<br>325 | 360<br>360<br>360 | 420<br>420<br>420 |
| 145F51R<br>145F51L            | NS150<br>NS150L                 | 780                 | 920<br>920        |                   | 46B26<br>46B26          | SR<br>SL         | NS60<br>NS60L                  | 360<br>360        |                   |                   |
| 145G51R<br>145G51L<br>150E51R | N150<br>N150L<br>NT200-12       | 780<br>780<br>640   | 900               | 1100              | 46B26<br>46B26<br>48D26 | SRS<br>SLS<br>SR | NS60S<br>NS60LS<br>N50         | 360<br>360<br>280 | 360               | 420               |
| 150F51L<br>165G51R            | NT200-12L<br>NS200              | 640<br>935          | 980               |                   | 48D28<br>50B24          | BL<br>IL         | N50L<br>NT80-S6L               | 280<br>390        | 360               | 420               |
| 165G51L<br>170F51R<br>170F51L | NS200L<br>NX250-12<br>NX250-12L | 935<br>1045<br>1045 | 980               |                   | 50B24<br>50D20<br>50D20 | DR<br>DL         | NT80-S6                        | 390<br>310<br>310 | 380<br>380        | 480               |
| 180G51R<br>180G51L            | NT250-15<br>NT250-15L           | 1090                |                   |                   | 50D23<br>50D23          | BR<br>BL         | 85BR60K<br>85B60K              | 500<br>500        |                   |                   |
| 195G51R<br>195G51L<br>190H52R | NX300-51<br>NX300-51L<br>N200   | 1145<br>1145<br>925 | 1100              | 1300              | 50D26<br>50D26<br>55B24 | SR<br>SL<br>VR   | 50D20R<br>50D20L<br>NX100-S6   | 435               | 370<br>370<br>420 | 500               |
| 190H52L<br>245H52R            | N200L<br>NX400-20               | 925<br>1530         | 1100<br>1250      | 1300              | 55B24<br>55B24          | IL<br>IRS        | NX100-S6L<br>NT80-S6S          | 435<br>430        | 420<br>420        | 500<br>500        |
| 245H52L                       | NX400-20L                       | 1530                | 1250              |                   | 55B24                   | ILS              | NT80-S6LS                      | 430               | 420               | 500               |

|   | BATT    | ERY   |       | AMP  | S          |   | BATT   | ERY    |        | AMP  | S   |
|---|---------|-------|-------|------|------------|---|--------|--------|--------|------|-----|
|   | M(I) I) | 1     |       | MALL | NG         |   | MOD    |        |        | MALL | NG  |
|   |         |       |       | DIN  | ΕN         |   |        |        |        | DIN  | EN  |
| Т | 57113   | 57114 |       | 400  | 680        |   | 52805  | 52815  |        | 180  | 240 |
| I | 57217   | 57218 | 57219 | 420  | 720        |   | 53517  |        |        | 175  | 300 |
| F | 57220   |       |       | 420  | 720        |   | 53520  | 53521  | 53522  | 150  | 240 |
| ŀ | 57230   | 57412 | 57449 | 380  | 640        |   | 53621  | 53624  | 53625  | 175  | 300 |
| ł | 57512   | 57513 | 57531 | 350  | 570        |   | 53836  | 53890  | 54038  | 175  | 300 |
| ł | 58424   | 0.010 | 01001 | 450  | 760        |   | 54039  | 54232  | 01000  | 175  | 300 |
| I | 58513   | 58514 |       | 320  | 540        |   | 54312  | 54317  | 54434  | 210  | 360 |
| L | 58515   |       |       | 450  | 760        |   | 54313  | 54324  |        | 220  | 330 |
| ŀ | 58521   | 58522 |       | 320  | 540        |   | 54437  | 54449  | 54459  | 210  | 360 |
| ł | 58811   |       |       | 395  | 720        |   | 54459L | 54465  | 34400  | 220  | 330 |
| ł | 58815   | 58820 |       | 395  | 640        |   | 54469  | 54519  | 54533  | 210  | 360 |
| t | 58827   |       |       | 400  | 640        | 1 | 54523  | 54524  |        | 220  | 300 |
| I | 58833   | 58838 |       | 400  | 680        |   | 54537  | 54545  |        | 190  | 300 |
| ŀ | 59017   | 59018 | 59040 | 360  | 600        |   | 54551  | 54577  | 54578  | 220  | 300 |
| ŀ | 59215   | 59210 |       | 450  | 760        |   | 54590  | 54580  | 54584  | 220  | 300 |
| ł | 59226   | 29719 |       | 450  | 760        |   | 54612  |        |        | 210  | 360 |
| ľ | 59514   |       |       | 320  | 540        | 1 | 54801  |        |        | 190  | 300 |
| I | 59518   |       |       | 395  | 640        |   | 54827  |        |        | 240  | 360 |
| ŀ | 59519   |       |       | 395  | 640        |   | 55040  |        |        | 265  | 450 |
| ŀ | 59615   | 59616 |       | 360  | 600        |   | 55041  | 55042  |        | 220  | 360 |
| ł | 60018   | 60019 |       | 440  | 720        |   | 55046  |        |        | 300  | 360 |
| ł | 60038   | 60044 |       | 500  | 760        |   | 55048  |        |        | 300  | 510 |
| t | 60527   | 60528 |       | 410  | 680        |   | 55056  | 55057  |        | 320  | 540 |
| I | 61017   | 61018 |       | 400  | 680        |   | 55068  | 55069  |        | 220  | 390 |
| ŀ | 61023   | 61047 | 61048 | 450  | 760        |   | 55218  |        |        | 255  | 420 |
| ł | 62529   | 62038 | 62045 | 420  | 580<br>760 |   | 55422  | 55415  | 554Z1  | 265  | 450 |
| ł | 63013   | +     |       | 470  | 680        |   | 55423  | 55427  | 55428  | 300  | 510 |
| I | 63545   | 63549 |       | 420  | 680        |   | 55457  |        |        | 265  | 450 |
| L | 64020   |       |       | 325  | 550        |   | 55529  |        |        | 220  | 360 |
| ŀ | 64028   | 64035 |       | 520  | 760        |   | 55530  | 55531  | 55545  | 255  | 420 |
| ŀ | 64036   | 64318 | 64323 | 460  | 760        |   | 55559  | 55563  | 55564  | 255  | 420 |
| ł | 65513   | 04515 | 04525 | 540  | 900        |   | 55565  | 55565L | 55566  | 255  | 420 |
| I | 65514   | 65515 |       | 570  | 900        |   | 55567  |        |        | 255  | 420 |
| I | 67043   | 67045 |       | 600  | 1000       |   | 55811  |        |        | 360  | 540 |
| ŀ | 68021   |       |       | 570  | 950        |   | 56012  |        | Factor | 230  | 420 |
| ŀ | 68032   | 68034 |       | 570  | 1000       |   | 56048  | 56049  | 56068  | 250  | 390 |
| ł | 70027   | 70029 |       | 630  | 1050       |   | 56077  | 56092  |        | 300  | 510 |
| ľ | 70036   |       |       | 570  | 950        | 1 | 56091  |        |        | 360  | 540 |
| I | 70038   |       |       | 630  | 1050       |   | 56111  |        |        | 300  | 540 |
| L | 71014   | 71015 |       | 700  | 1150       |   | 56216  | 56218  | 56219  | 300  | 510 |
| ŀ | 72512   |       |       | 580  | 1150       |   | 56220  | 56244  | 58949  | 280  | 510 |
| ŀ | 88038   | +     |       | 175  | 300        |   | 56318  | 56322  | 56323  | 300  | 510 |
| ŀ | 88046   | 1     |       | 210  | 360        | 1 | 56420  | 56530  | 56618  | 300  | 510 |
| I | 88056   |       |       | 265  | 450        |   | 56619  | 56620  | 56633  | 300  | 510 |
| L | 88066   |       |       | 300  | 510        |   | 56638  | 56641  | 56647  | 300  | 510 |
| ł | 88155   | 88092 |       | 320  | 540        |   | 56821  | 55820  | 56828  | 315  | 540 |
|   | 000/4   | 00032 | 1     | 400  | 000        |   | 07024  | 07020  |        | 310  | 040 |

| BATTERY     |     | C   | ÇA  | BATTERY     |     | C   | 9     |
|-------------|-----|-----|-----|-------------|-----|-----|-------|
| MUDEL       | AH  | WET | AGM | MODEL       | AM  | WET | AGM   |
| 1814        | 18  | 100 |     | YB5L-B      | 5   | 65  |       |
| 51913       | 19  | 100 |     | YB7-A       | 8   | 124 |       |
| 53030       | 30  | 180 |     | YB7C-A      | 8   | 124 |       |
| 12N5-3B     | 5   | 39  |     | YB7L-B      | 8   | 124 |       |
| 12N5.5-3B   | 5.5 | 40  |     | YB9A=A      | 9   | 124 |       |
| 2N5.5-4A    | 5.5 | 60  |     | YB9-B       | 9   | 130 |       |
| 12N5.5-4B   | 5.5 | 60  |     | YB9L-A2     | 9   | 130 |       |
| 2N5.5A-3B   | 5.5 | 58  |     | YB9L-B      | 9   | 130 |       |
| 2N7-3B      | 7   | 74  |     | YB9L-A2     | 9   | 130 |       |
| N7-4A       | 7   | 74  |     | YB10A-A2    | 11  | 160 |       |
| N7-4B       | 7   | 74  |     | YB10L-A2    | 11  | 160 |       |
| N7D-3B      | 7   | 74  |     | YB10L-B     | 11  | 160 |       |
| 2N9-3A      | 9   | 85  |     | YB10L-B2    | 11  | 160 |       |
| 2N9-3B      | 9   | 85  |     | YB12A-A     | 12  | 165 |       |
| 2N9-4B-1    | 9   | 85  |     | YB12A-B     | 12  | 165 |       |
| 2N10-3A     | 11  | 160 |     | YB12AL-A    | 12  | 165 |       |
| 2N10-3A-1   | 11  | 160 |     | YB12AL-A2   | 12  | 165 |       |
| 2N10-3A-2   | 11  | 103 |     | YB12B-B2    | 12  | 165 |       |
| N11-3A-1    | 11  | 128 |     | YB12C-A     | 12  | 165 |       |
| 2N12A-4A-1  | 12  | 113 |     | YB14-A2     | 14  | 190 |       |
| 2N14-3A     | 14  | 128 |     | YB14A-A1    | -14 | 190 |       |
| 2N20AH      | 18  | 100 |     | YB14A-A2    | 14  | 190 |       |
| 2N24-3      | 24  | 200 |     | YB14-B2     | 14  | 190 |       |
| 2N24-3A     | 24  | 200 |     | YB14L-A1    | 14  | 190 |       |
| IYB16A-AB   | 16  | 210 |     | YB14L-A2    | 14  | 190 |       |
| YB14L-A2    | 14  | 190 |     | YB14L-B2    | 14  | 190 |       |
| Y50-N18L-AT | 20  | 260 |     | YB16L-A2    | 16  | 200 |       |
| 0-N18A-A    | 20  | 260 |     | YB16-B      | 19  | 240 |       |
| 50-N18L-A   | 20  | 260 |     | YB16B-A     | 16  | 207 |       |
| 50-N18L-A2  | 20  | 260 |     | YB16B-A1    | 16  | 207 |       |
| /50-N18L-A3 | 20  | 260 |     | YB16-B-CX   | 19  | 240 |       |
| /60-N24-A   | 28  | 300 |     | YB16CL-B    | 19  | 240 |       |
| 60-N24L-A   | 28  | 300 |     | YB16HL-A-CX | 18  | 270 |       |
| /60-N24AL-B | 30  | 180 |     | YB16L-B     | 19  | 240 |       |
| /B2.5L-C    | 2.5 | 19  |     | YB18-A      | 18  | 235 |       |
| /B2.5L-C-1  | 2.5 | 19  |     | YB18L-A     | 18  | 235 |       |
| /B2.5-C-2   | 2.5 | 19  |     | YB30CL-B    | 30  | 300 |       |
| /B3L-A      | 3   | 32  |     | YHD-12      | 28  | 240 |       |
| /B3L-B      | 3   | 32  |     | YIX30L      | 30  |     | 385   |
| YB4L=A      | 4   | 56  |     | YT48-4      | 2.3 |     | 40    |
| YB4L-B      | 4   | 56  |     | YT4B-BS     | 2.3 |     | 40    |
| 0120        |     |     |     |             | m10 |     | · · · |

| BATTERV   | /       |          |     | BATTERV     | 1    |                  |     | BATTERV   | 1    |      | Л   | BATTERV      |      |     |     |
|-----------|---------|----------|-----|-------------|------|------------------|-----|-----------|------|------|-----|--------------|------|-----|-----|
| MÖDEL     | AH      | WET      | AGM | MODEL       | AH   | WET              | AGM | MODEL     | AH   | WETA | GM  | MODEL        | AH   | WET | AG  |
| ADVENTU   | JRE POW | /ER      |     | WP12A-BS    | 9.5  |                  | 175 | 12V20L    | 18   |      | 300 | SH           | ORAI |     |     |
| HUB16A-AB | 16      | 190      |     | WP12-B      | 10   |                  | 220 | 12V22     | 22   |      | 350 | LFX07L2-BS12 | 7    |     | 102 |
| UT4L-BS   | 3       |          | 35  | WP128-4     | 10   |                  | 225 | 12V30     | 30   |      | 350 | LFX09L2-BS12 | 9    |     | 135 |
| UT5L      | 4       |          | 55  | WPZ12S      | 11   |                  | 250 | 12VX30L-B | 30   |      | 350 | LFX09A2-BS12 | 9    |     | 135 |
| UTZ7S     | 6       |          | 90  | WP148-4     | 12   |                  | 180 |           |      |      |     | LFX12A1-BS12 | 12   |     | 155 |
| UTX7A     | 6       |          | 85  | WPZ14S      | 11.2 |                  | 250 | BIG       | CRAN | K    |     | LFX14A1-BS12 | 14   |     | 210 |
| UTX7L     | 6       |          | 85  | WP14-B      | 12   |                  | 210 | ETX9      | 8    |      | 120 | LFX14A2-BS12 | 14   |     | 210 |
| UTB-4     | 6       |          | 85  | WP14L-2     | 12   |                  | 210 | ETX12     | 10   |      | 180 | LFX14A4-BS12 | 14   |     | 210 |
| UTX9      | 8       |          | 120 | WPX14AH-BS  | 12   |                  | 210 | ETX14     | 12   |      | 220 | LFX14A5-BS12 | 14   |     | 210 |
| UTX98-4   | 8       |          | 115 | WPX15L-BS   | 13   |                  | 300 | ETX15     | -14  |      | 220 | LFX14LS-BS12 | 14   |     | 210 |
| UTZ10S    | 8.6     |          | 150 | WPH16       | 14   |                  | 230 | ETX15L    | -14  |      | 220 | LFX14L2-BS12 | 14   |     | 210 |
| UT128-4   | 10      |          | 130 | WPH16       | 14   |                  | 230 | ETX16     | 19   |      | 325 | LFX14A4-BS12 | 14   |     | 210 |
| UTX12     | 10      |          | 150 | WP16L-B     | 19   |                  | 230 | ETX16L    | 19   |      | 325 | LFX14A5-BS12 | 14   |     | 210 |
| UBVT-8    | 12      |          | 200 | WP16L-B     | 20   |                  | 325 | ETX18L    | 20   |      | 340 | LFX14L5-BS12 | 14   |     | 210 |
| UTX14AH   | 14      |          | 190 | WPX20L-BS   | 18   |                  | 310 | ETX20L    | 17.5 |      | 310 | LFX14L2-BS12 | 14   |     | 210 |
| UTX14AHL  | 12      |          | 190 | WPX20-BS    | 18   |                  | 310 | ETX30L    | 26   |      | 400 | LFX18A1-BS12 | 18   |     | 270 |
| UBVT-3    | 12      |          | 200 | WP20-12I    | 20   |                  | 325 |           |      |      |     | LFX18L1-BS12 | 18   |     | 270 |
| UTX148-14 | 12      |          | 145 | WP50N18L-A  | 21   |                  | 350 | OD        | YSSE | Y    |     | LFX21A6-BS12 | 21   |     | 315 |
| UBTZ14S   | 11.2    |          | 175 | WP50N18L-A3 | 22   | $\left  \right $ | 350 | PC310     | 8    |      | 100 | LFX21L6-BS12 | 21   |     | 315 |
| UTX14     | 14      |          | 200 | WE          | STCO | )                |     | PC535     | 14   |      | 200 | LFX24A3-BS12 | 24   |     | 360 |
| UTX16-1   | 14      |          | 200 | 12VX4LB     | 4    |                  | 45  | PC545     | 13   |      | 150 | LFX24L3-BS12 | 24   |     | 360 |
| UT16B     | 19      |          | 240 | 12VX5LB     | 5    | $\left  \right $ | 70  | PC625     | 18   |      | 200 | LFX27A3-BS12 | 27   |     | 406 |
| UT16L-B   | 19      |          | 240 | 12V7LB      | 7    | $\left  \right $ | 85  | PC680     | 16   |      | 170 | LFX27L3-BS12 | 27   |     | 406 |
| UBVT-4    | 19      |          | 240 | 12V7B-B     | 7    | $\left  \right $ | 85  | PC925     | 28   |      | 330 | LFX36A3-BS12 | 36   |     | 540 |
| UBVT-5    | 19      |          | 240 | 12V7A-BS    | 7    | $\left  \right $ | 90  | PC1200    | 42   |      | 540 | LFX36L3-BS12 | 36   |     | 540 |
| UT16CL    | 19      |          | 190 | 12VZ7S      | 7    | $\left  \right $ | 130 |           |      |      |     |              |      |     |     |
| UTX20     | 18      |          | 250 | 12V9B-4     | 8    |                  | 115 |           |      |      |     |              |      |     |     |
| UBVT-1    | 18      |          | 310 | 12V9-B      | 9    |                  | 120 |           |      |      |     |              |      |     |     |
| UB22-12N  | 22      |          | 420 | 12VZ105     | 9    | +                | 190 |           |      |      |     |              |      |     |     |
| UBVT-6    | 22      |          | 350 | 12V12B-4    | 10   | +                | 125 |           |      |      |     |              |      |     |     |
| UBVT-2    | 30      |          | 385 | 12V12A-BS   | 11   | +                | 175 |           |      |      |     |              |      |     |     |
| UBVT-7    | 28      |          | 240 | 12V12-B     | 10   | +                | 180 |           |      |      |     |              |      |     |     |
| POWER     | SOURCE  |          |     | 12V13L      | 13   | +                | 275 |           |      |      |     |              |      |     |     |
| WP4L-B    | 3       |          | 80  | 12V14-B     | 14   | +                | 200 |           |      |      |     |              |      |     |     |
| WP5L-B    | 4       |          | 80  | 12V14B-4    | 12   |                  | 135 |           |      |      |     |              |      |     |     |
| WP7L-B    | 6       |          | 140 | 12V14L-B    | 14   |                  | 200 |           |      |      |     |              |      |     |     |
| WP7A-B    | 6       |          | 90  | 12V14-A2    | 14   |                  | 210 |           |      |      |     |              |      |     |     |
| WP7B-4    | 6.5     |          | 125 | 12V16-B     | 14   |                  | 230 |           |      |      |     |              |      |     |     |
| WPZ78     | 6       |          | 180 | 12V16-A2    | 14   |                  | 230 |           |      |      |     |              |      |     |     |
| WP9-B     | 8       |          | 180 | 12V16CLB    | 19   |                  | 260 |           |      |      |     |              |      |     |     |
| WP9B-4    | 8       | <u> </u> | 180 | 12V20P      | 20   | +                | 275 |           |      |      |     |              |      |     |     |
| WPZ10S    | 8.6     |          | 225 | 12V20       | 18   |                  | 300 |           |      |      |     |              |      |     |     |

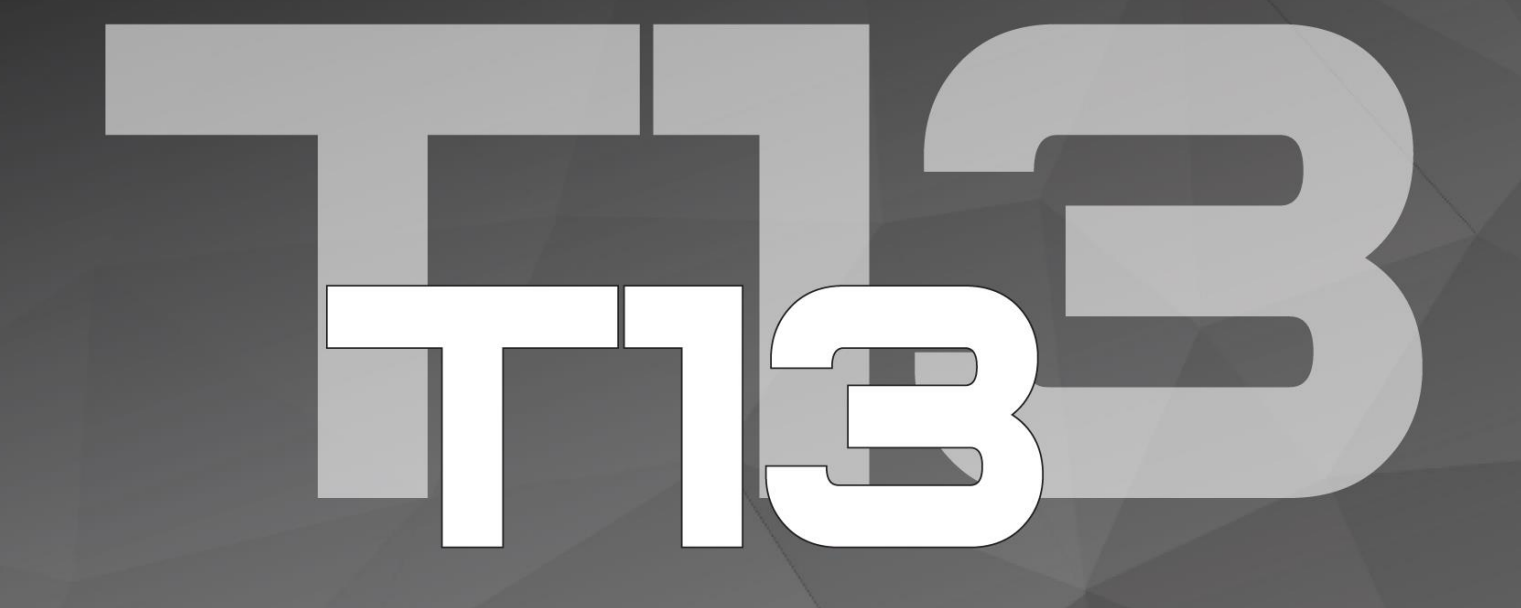

# ADVANCED BATTERY TESTER